# **Création d'une VM sur Proxmox**

| Appuyer su   | r "créer une VM"                          |                 |                |              |           |
|--------------|-------------------------------------------|-----------------|----------------|--------------|-----------|
| <i>∎</i> 1   | Documentation                             | Create VM 🛛 😭 C | Create CT 🔒 r  |              |           |
| Donner un    | numéro et un nom                          | à la VM         |                |              |           |
| Create: Virt | u <mark>al Machine</mark><br>OS System Ha | ard Disk CPU    | Memory Net     | work Confirm | $\otimes$ |
| Node:        | pve                                       | ~               | Resource Pool: |              | ~         |
| VM ID:       | 100                                       | 0               |                |              |           |
| Name:        |                                           |                 |                |              |           |
|              |                                           |                 |                |              |           |

## Choisir l'emplacement de l'image ISO de l'OS

| Storage          | local V                           | Type:    | Linux            |      | ~ |
|------------------|-----------------------------------|----------|------------------|------|---|
| ISO image:       | ······                            | Version: | 5.x - 2.6 Kernel |      | ~ |
| O Use physical ( | Name                              |          | For              | Size |   |
| 🔿 Do not use an  | debian-10.2.0-amd64-netinst.iso   | iso      | 335.00           |      |   |
|                  | openmediavault_4.1.22-amd64.iso   | iso      | 489.00           |      |   |
|                  | SNG7-FPBX-64bit-2002-2.iso        | iso      | 2.00 G           |      |   |
|                  | virtio-win-0.1.171.iso            | iso      | 354.51           |      |   |
|                  | zabbix_appliance_4.4.6_x86_64.iso | iso      | 533.10           |      |   |

# Choisir la taille du disque dur

| Create: Virtual  | Create: Virtual Machine |           |            |          |                    | $\otimes$ |
|------------------|-------------------------|-----------|------------|----------|--------------------|-----------|
| General OS       | S System                | Hard Disk | CPU        | Memory I | Network Confirm    |           |
| Bus/Device:      | SCSI                    | ~ 0       | 0          | Cache:   | Default (No cache) | ~         |
| SCSI Controller: | VirtIO SCSI             |           |            | Discard: |                    |           |
| Storage:         | local-lvm               |           | ~          |          |                    |           |
| Disk size (GiB): | 32                      |           | $\bigcirc$ |          |                    |           |
| Format:          | Raw disk imag           | e (raw)   |            |          |                    |           |
|                  |                         |           |            |          |                    |           |

#### Choisir le nombre de coeurs

| Create: Vir | tual Ma | ichine |           |     |              |        |               | $\otimes$ |
|-------------|---------|--------|-----------|-----|--------------|--------|---------------|-----------|
| General     | OS      | System | Hard Disk | CPU | Memory N     | etwork | Confirm       |           |
| Sockets:    | 1       |        |           | 0   | Туре:        | Det    | fault (kvm64) | ~         |
| Cores:      | 1       |        |           | 0   | Total cores: | 1      |               |           |

#### Allouer de la RAM

| Create: Vir | tual Ma | achine |           |     |        |         |         | $\otimes$ |
|-------------|---------|--------|-----------|-----|--------|---------|---------|-----------|
| General     | OS      | System | Hard Disk | CPU | Memory | Network | Confirm |           |
| Memory (Mi  | B):     | 51     | 2         | 0   |        |         |         |           |

## Configurer l'interface réseau

| Create: Vir            | reate: Virtual Machine |        |           |     | $\otimes$ |            |                     |   |
|------------------------|------------------------|--------|-----------|-----|-----------|------------|---------------------|---|
| General                | OS                     | System | Hard Disk | CPU | Memory    | Network    | Confirm             |   |
| 🗌 No <mark>netw</mark> | ork <mark>devic</mark> | e      |           |     |           |            |                     |   |
| Bridge:                | v                      | mbr0   |           | ~   | Model:    | Virtl      | O (paravirtualized) | ~ |
| VLAN Tag:              | n                      | o VLAN |           | 0   | MAC addr  | ress: auto | (                   |   |
| Firewall:              |                        | ]      |           |     |           |            |                     |   |
|                        |                        |        |           |     |           |            |                     |   |
|                        |                        |        |           |     |           |            |                     |   |

#### Confirmer l'installation

| <ey td="" ↑<=""><td>Value</td></ey> | Value                                            |
|-------------------------------------|--------------------------------------------------|
| ores                                | 1                                                |
| de2                                 | local:iso/SNG7-FPBX-64bit-2002-2.iso,media=cdrom |
| nemory                              | 512                                              |
| net0                                | virtio,bridge=vmbr0,firewall=1                   |
| odename                             | pve                                              |
| iuma                                | 0                                                |
| ostype                              | 126                                              |
| icsi0                               | local-lvm:32                                     |
| csihw                               | virtio-scsi-pci                                  |
| ockets                              | 1                                                |
| mid                                 | 100                                              |
|                                     |                                                  |
| Start after created                 | 1                                                |